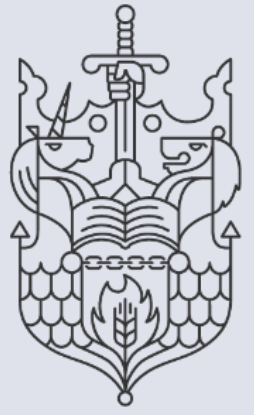

Chartered Insurance Institute Standards. Professionalism. Trust.

## **Membership:**

# How to guide

Upgrade to Chartered.

### How to upgrade to Chartered Status through your CII/PFS dashboard.

This guide explains how to upgrade to Chartered Status through your CII/PFS dashboard.

1. Begin by launching your preferred internet browser on your device.

Note: For optimal performance, we recommend using Google Chrome.

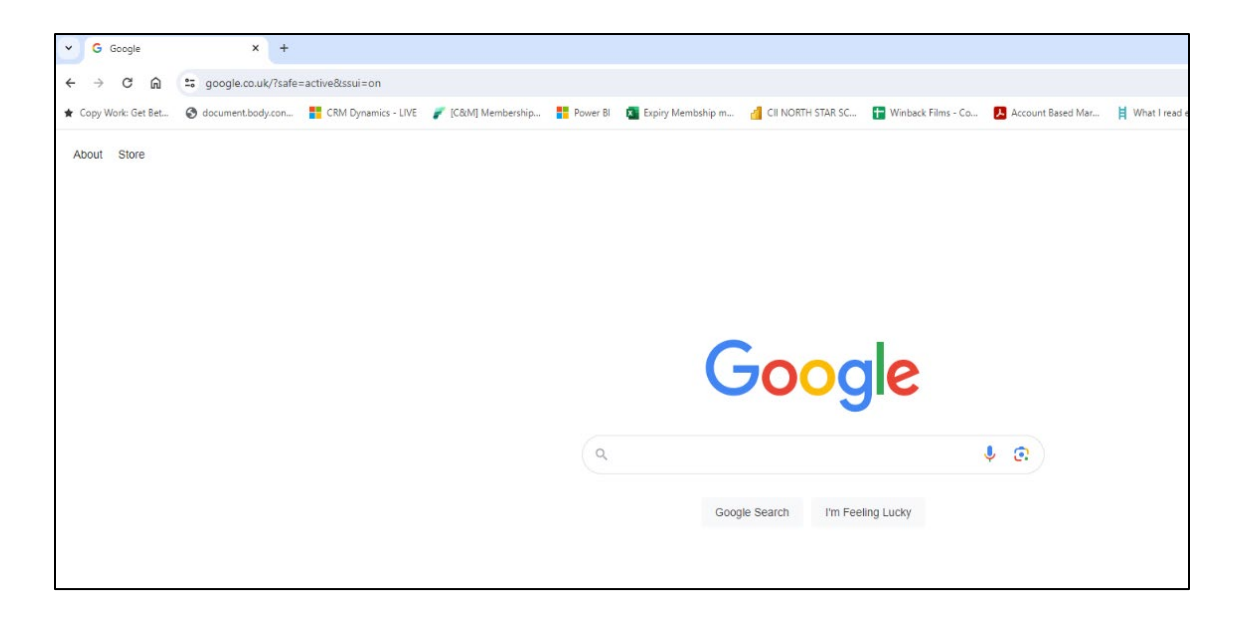

2. To access the Chartered Insurance Institute (My CII) website go to, <u>www.ciigroup.org</u>

To access the Personal Finance Society (My PFS) website go to, <u>www.thepfs.org</u>

| ~ I | Home - | - CIIGROUP/UK | ( Charter: X +           |  |                                     |
|-----|--------|---------------|--------------------------|--|-------------------------------------|
| ← → | G      | r 🔊           | https://www.ciigroup.org |  |                                     |
|     |        |               |                          |  |                                     |
|     |        |               |                          |  |                                     |
|     |        |               |                          |  | Chartered<br>Insurance<br>Institute |
|     |        |               |                          |  | Stanuarus, Professionais            |

3. Once the webpage has loaded, select 'Login' on the top right-hand side.

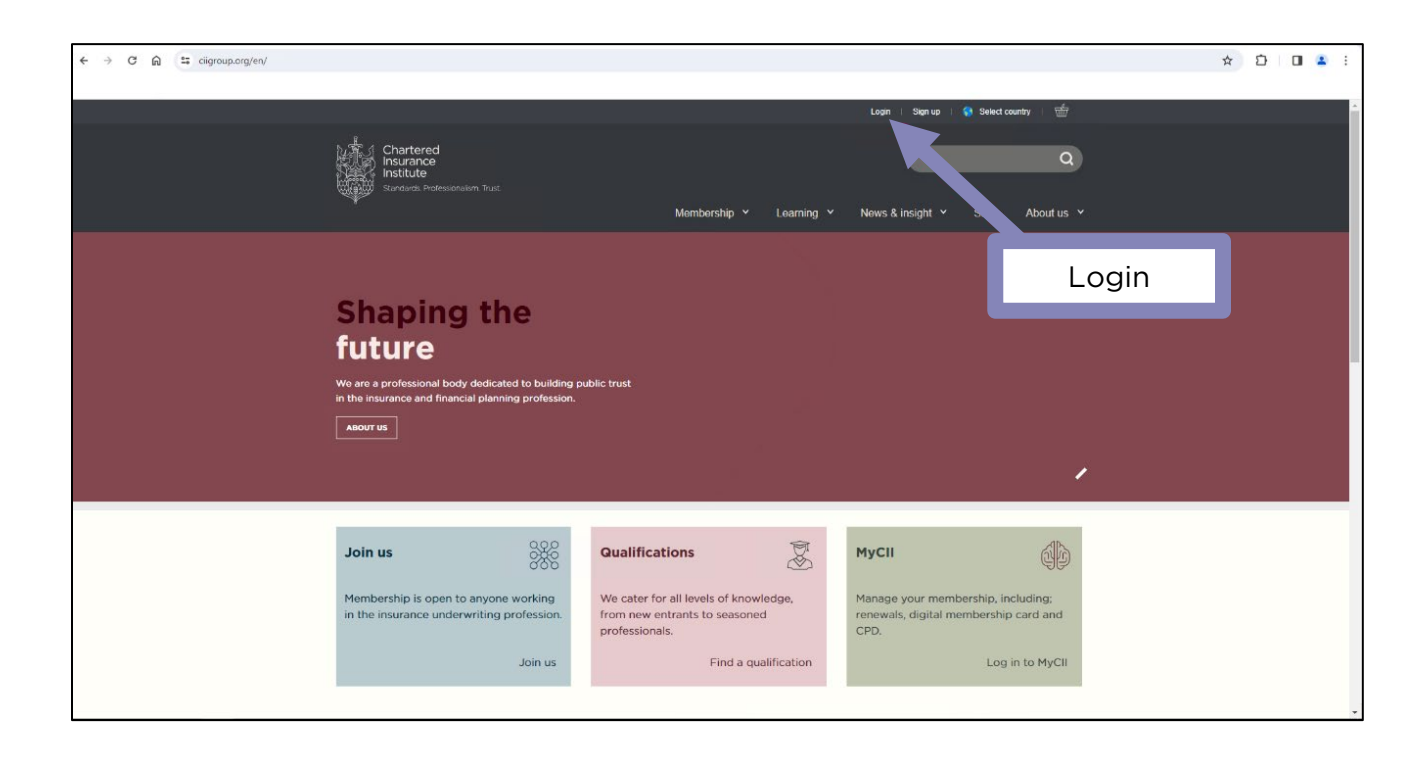

4. Log in using your PIN or email address and password. Your PIN number can be found in your welcome to membership email.

|       |                                                                         | Login   Sign up   🌎 Select country   🛗                                                                                                    |
|-------|-------------------------------------------------------------------------|----------------------------------------------------------------------------------------------------|
|       | Chartered<br>Insurance<br>Institute<br>Stendards Professionalism Trust. | Q<br>Membership Y Learning Y News & insight Y Shop About us Y                                                                                                    |
|       | Login or Sign-up                                                        |                                                                                                    |
| Login | Email or pin                                                            | Please note: Following the transition to our new Customer<br>Management System, you will be required to validate/update your<br>contact details and employment status once you have logged in. This<br>should only take a few minutes. |
| Login | Remember me  Corgotten password or no password                          | Existing member or customer?<br>If you have an account with us please login and we'll redirect you to<br>complete your purchase, renew your membership, or access other online<br>services.                                            |
|       | Login Sign up                                                           | New to CII?<br>If you have not registered with us before, please select the sign up button to<br>create a new account, and we'll redirect you to complete your purchase, or<br>access other online services.                           |

5. To upgrade to Chartered click **'Member status'** under **'My Membership'** on the left-hand side of your screen.

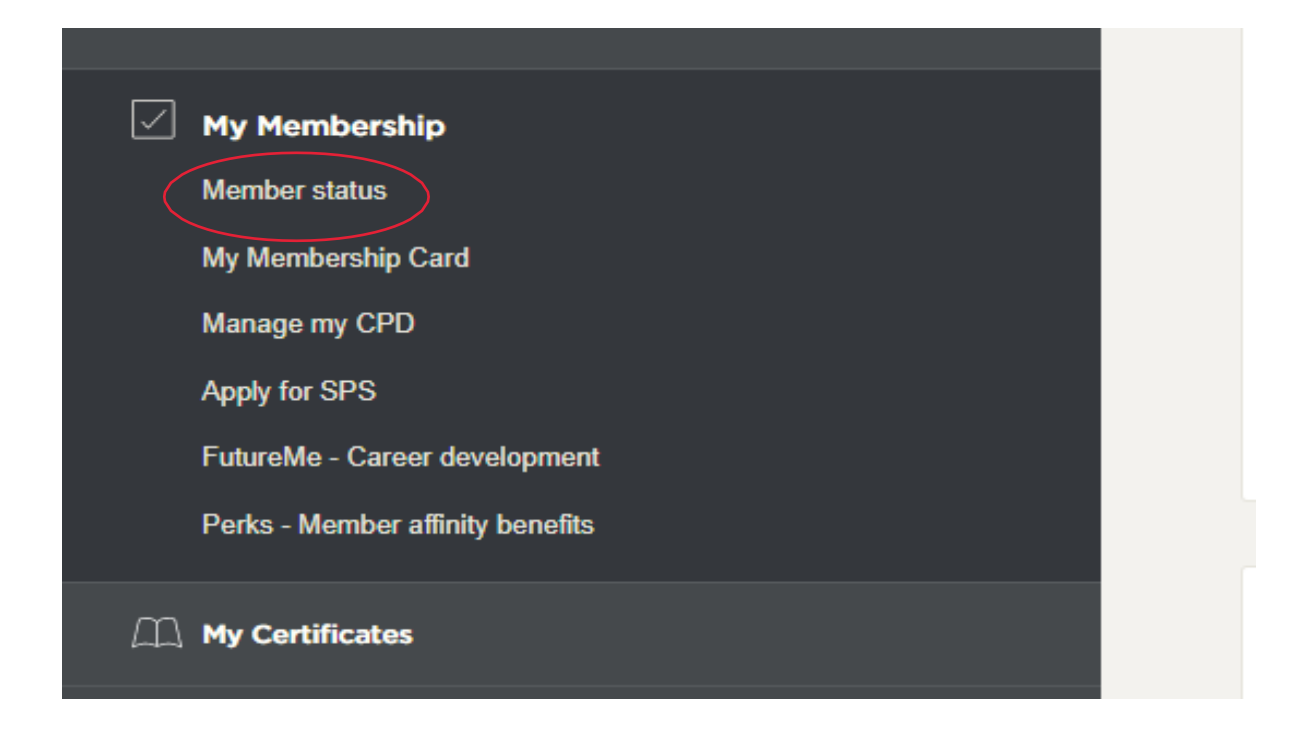

6. On the next screen you will see your current membership status and level.

To begin the upgrade, click 'Edit'.

|                                                                                      | Membership status                                                    |
|--------------------------------------------------------------------------------------|----------------------------------------------------------------------|
| Member Type: Associate level<br>Designation: ACII                                    | Your CII Membership Associate level                                  |
| My CII<br>My Profile<br>Edit Profile<br>Communication preferences                    | Membership<br>Associate Expires: 31/03/2024<br>Country: Bahrain Edit |
| My Learning           Bookings and results                                           | Edit                                                                 |
| Request a learning statement<br>Access RevisionMate<br>Recognition of prior learning |                                                                      |

7. You will see your membership details on the next screen.

If you are eligible for Chartered, you will be asked if you want to upgrade under '**My Upgrades'.** 

Select, 'Yes'.

| Membe                                               | ership update                     | es                     |                    |        |                                                                               |
|-----------------------------------------------------|-----------------------------------|------------------------|--------------------|--------|-------------------------------------------------------------------------------|
| Membership Leve                                     | 4: Associate membership           |                        |                    |        |                                                                               |
| Society:<br>.ocal Institute:<br>.ocal Institute fee | cil<br>International<br>x: \$0.00 | >                      |                    |        | Your personal details<br>will appear here. Please<br>check these are correct. |
|                                                     |                                   | C                      | Yes                |        |                                                                               |
| My Upgi                                             | rades                             |                        |                    |        |                                                                               |
| ou are eligible                                     | for a Chartered title. Wou        | ld you like to upgrade | to Chartered? O Ye | s O No |                                                                               |

#### Would you like to apply for a support scheme rate?

0

More information on eligibility for our support schemes can be found here.

Yes I am eligible for one of the support schemes

#### 8. A list of Chartered titles will appear on screen.

Choose the title you would like to upgrade to and then select 'proceed'.

#### **My Upgrades**

You are eligible for a Chartered title. Would you like to upgrade to Chartered? • Yes O No

You are eligible to any one of the below Chartered titles. Please select which title you would like to upgrade to. The new membership fee, including the addition of the Chartered title, is as detailed

| 0 | Chartered Insurance Broker             | Applies to appropriately qualified CII members (see note 1) who<br>are carrying on business as an insurance broker. An insurance<br>broker is an independent intermediary who acts for clients and,<br>in respect of any product type, offers or sells the products of<br>more than one insurer. | Yearly: £257.00 |
|---|----------------------------------------|----------------------------------------------------------------------------------------------------|-----------------|
| 0 | Chartered Insurer                      | Applies to appropriately qualified CII members (see note 1)<br>working for insurance companies and Lloyd's underwriting<br>agents.                                                                                                    | Yearly: £257.00 |
| 0 | Chartered Insurer Practitioner         |                                                                                                    | Yearly: £257.00 |
| 0 | Chartered Insurer Risk Manager         |                                                                                                    | Yearly: £257.00 |
| 0 | Chartered Insurance Underwriting Agent | Applies to appropriately qualified CII members (see note 1) who<br>perform underwriting services, but who are not employed by an<br>insurer or other capacity provider. This title it typically relevant<br>to those working for Managing General Agents.                                        | Yearly: £257.00 |

| Would you like to apply for or continue to receive a support scheme rate? 🚯                                         | Proceed     | ٦ |
|----------------------------------------------------------------------------------------------------|-------------|---|
| More information on eligibility for our support schemes can be found here.                                          |             |   |
| f you wish to apply for Membership Support, please contact Customer Services on +44 (0)20 8989 8464 or customer.set | v@cii.co.uk |   |
| ☐ Yes I am eligible for one of the support schemes                                                                  |             |   |
|                                                                                                    |             |   |
|                                                                                                    | Proceed     |   |

**9.** You will now need to confirm that you meet the mandatory requirements of Chartered Status. Carefully read through and tick the mandatory declarations.

Once ticked, click 'Proceed'.

| Chartered Membership details                                                                                                    | ×                                  |
|----------------------------------------------------------------------------------------------------|------------------------------------|
| I wish to apply to become a:                                                                                                    |                                    |
| Chartered Insurer - Applies to appropriately qualified CII members (see note 1) working for insurance companies and Lloyd's underwriting agents.                                      | Proceed                            |
| Mandatory acknowledgements:                                                                                                    |                                    |
| I confirm that I have five years professional experience, including three years employed full-time in the industry and that I understand and will abide by the regulati requirements. | ons for the use of Chattered title |
| I confirm that I understand and will abide by the regulations for the use of the Chartered title                                                                                      |                                    |
| I confirm that, if at any time I cease to be a member of the CII I will return any certificate of membership to the CII.                                                              |                                    |
|                                                                                                    | Proceed                            |
|                                                                                                    |                                    |

**10.** You will also need to accept the membership declaration.

Tick ' *I confirm that I accept the above declarations*' to confirm you have read and understood the declarations.

Click, 'proceed'

| Membership declaration                                                                                                    | ×      |
|----------------------------------------------------------------------------------------------------|--------|
| The Chartered Insurance Institute (CII) Group is a professional body dedicated to building public trust in the insurance and persona finance professions. Suitability for membership of the CII, and its <u>Societies</u> , is assessed based on completion of the below declarations. This is part of our commitment to high professional standards.                                                                           | *<br>  |
| In applying to become a member I agree to be immediately bound by the CII's Charter, Bye-laws, Code of Ethics, rules, regulations<br>and requirements of membership and/or the Personal Finance Society's Articles of Association and Bye-laws I also agree to be<br>bound by the constitution and Bye-laws of any local institute of which I become a member.<br>membership can be found online at cii.co.uk/memberobligations | ř<br>F |
| I confirm that I accept the above declarations.                                                                                                    | ×      |
| Proceed                                                                                                    |        |

**11.** Your Chartered title should now be shown in your basket, along with your current membership level and Local Institute. You may see an admission fee, but this should read £0.00. You can ignore this fee.

If you are happy with the details, click ' Proceed to checkout'.

| Item                                                                                                    |                                          | Price                       | Qty | Subtotal |   | Summary                |          |
|----------------------------------------------------------------------------------------------------|------------------------------------------|-----------------------------|-----|----------|---|------------------------|----------|
| Membership                                                                                                    | Associate membership                     | \$0.00                      | 1   | \$0.00   | Î | Cart Subtotal          | \$0.00   |
|                                                                                                    | Selected Charted Title                   |                             |     |          |   | Order Iotai            | \$0.00   |
|                                                                                                    | Chartered Insurer                        | \$0.00                      | 1   | \$0.00   |   | Cost breakdown         |          |
|                                                                                                    | Local Institute* ()                      | Society* 0                  |     |          |   | Subtotal               | \$0.00   |
|                                                                                                    | International                            | CII                         |     |          |   |                        |          |
| Please c                                                                                                    | onfirm if this would be CMS controlled o | or hardcoded                |     |          |   | Proceed                | to       |
|                                                                                                    |                                          |                             |     |          |   | checkou                | t.       |
| ******                                                                                                    | Membership admission fee                 | \$0.00                      | .0  | \$0.00   |   | checkou<br>Ap. y vouch | t.<br>er |
| the as a second second s | Membership admission fee                 | \$0.00<br>Society* <b>0</b> | з   | \$0.00   |   | Checkou                | t.       |

Shopping basket

12. Click 'Place order' to confirm the upgrade.

NB: You upgrade will be free of charge unless you are in your renewal period in which case you will be charged the Chartered fee.

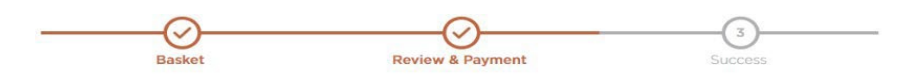

**Review and Payment** 

| ayment Information Required                                                                      | Summary               |               |
|--------------------------------------------------------------------------------------------------|-----------------------|---------------|
|                                                                                                  | Cart Subtotal         | \$0.00        |
|                                                                                                  | Order Total           | \$0.00        |
|                                                                                                  | Cost breakdown        |               |
|                                                                                                  | Subtotal              | \$0.00        |
|                                                                                                  | Tax                   | \$0.00        |
|                                                                                                  | Discount              | \$0.00        |
| Place order                                                                                      | Order Total           | \$0.00        |
| By placing your order you are indicating that you have read and agree to our terms and condition | Shipping Informa      | tion          |
|                                                                                                  | If you purchase a dig | gital and     |
|                                                                                                  | printed option you v  | vill incur    |
|                                                                                                  | postage and packag    | ing charges.  |
|                                                                                                  | These will be added   | to your order |
|                                                                                                  | at checkout. For fur  | iner          |

2 Items in Basket

# Getting in touch with us

If you have any questions or issues regarding this process or your membership, please contact us on the details below.

Customer Services Chartered Insurance Institute tel: +44 (0)20 8989 8464 <u>customer.serv@cii</u>.co.uk ciigroup.org

Follow us on:

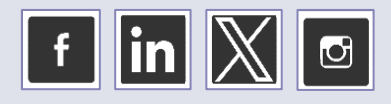

Customer Services Personal Finance Society tel: +44 (0)20 8530 0852 customer.serv@thepfs.org thepfs.org

Follow us on:

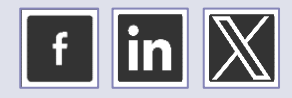

© The Chartered Insurance Institute 2024

THE CHARTERED INSURANCE INSTITUTE, CII and the CII logo are registered trademarks of The Chartered Insurance Institute